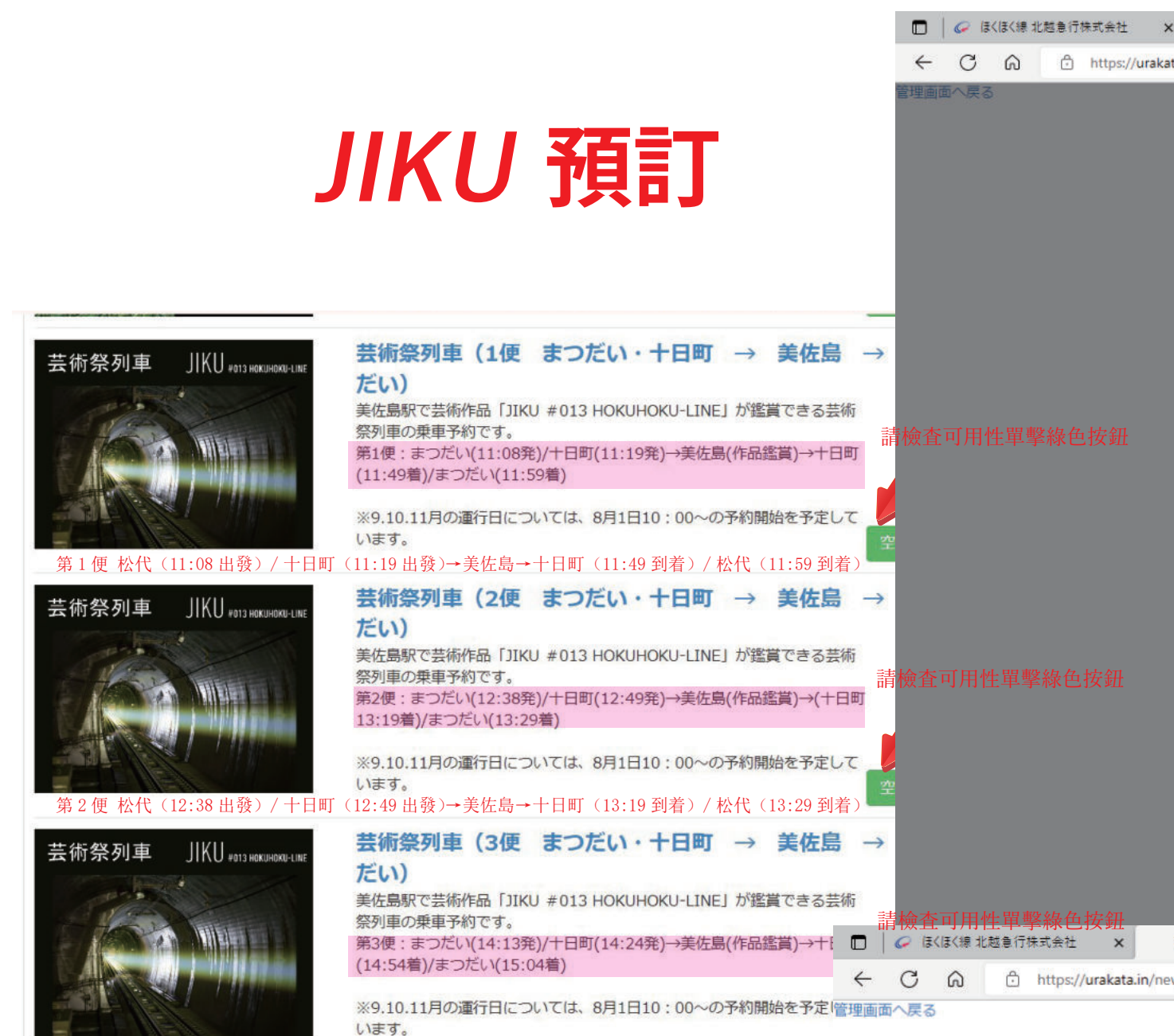

第3便松代(14:13出發)/十日町(14:24出發)→美佐島→十日町(14:54到着)/松代(15:04到着)

1

| ⊐-7            | ス・時間            | 帯を選択            | 5               | メール             | 送受信碍            | 認               | <i>i</i> Ľ     | 要事項)           | け              |                | 5              | 行              |
|----------------|-----------------|-----------------|-----------------|-----------------|-----------------|-----------------|----------------|----------------|----------------|----------------|----------------|----------------|
| 術祭列!<br>き状況:   | 車(1便<br>カレンダー   | 六日町→†           | 日町・また           | つだい)            |                 |                 | ~              |                |                |                |                |                |
| 2022年6月        |                 |                 |                 |                 |                 | 2022年7月         |                |                |                |                |                |                |
| 月              | 火               | 水               | 木               | 金               | ±               | B               | 月              | 火              | 水              | 木              | 金              | ±              |
|                |                 | 1<br>           | 2<br>           | 3<br>           | 4<br>           | 5<br>           |                |                |                |                | 1<br>×         | 2<br>×         |
| _<br>500円      | 7<br>           | 8<br>           | 9<br>           | 10<br>          | 11<br>          | 12<br><br>500円  | <sup>4</sup> × | <sup>5</sup> × | <sup>6</sup> × | <sup>7</sup> × | <sup>8</sup> × | <sup>9</sup> × |
| 3<br>_<br>500円 | 14<br>          | 15<br><br>500円  | 16<br><br>500円  | 17<br>-<br>500円 | 18<br>_<br>500円 | 19<br>_<br>500円 | 11<br>×        | 12<br>×        | 13<br>×        | 14<br>×        | 15<br>×        | 16<br>×        |
| 0<br>          | 21<br><br>500円  | 22<br>-<br>500円 | 23<br>×<br>500円 | 24<br>×<br>500円 | 25<br>×<br>500円 | 26<br>×<br>500円 | 18<br>×        | 19<br>×        | 20<br>×        | 21<br>×        | 22<br>×        | 23<br>×        |
| 7<br>×<br>500円 | 28<br>×<br>500円 | 29<br>×<br>500円 | 30<br>×<br>500円 |                 |                 |                 | 25<br>×        | 26<br>×        | 27<br>×        | 28<br>×        | 29<br>×        | 30<br>③        |

您可以通過點擊◎的地方申請

© 2015 - 2022. 北越急行 All rights reserved. powered by ウラカタ

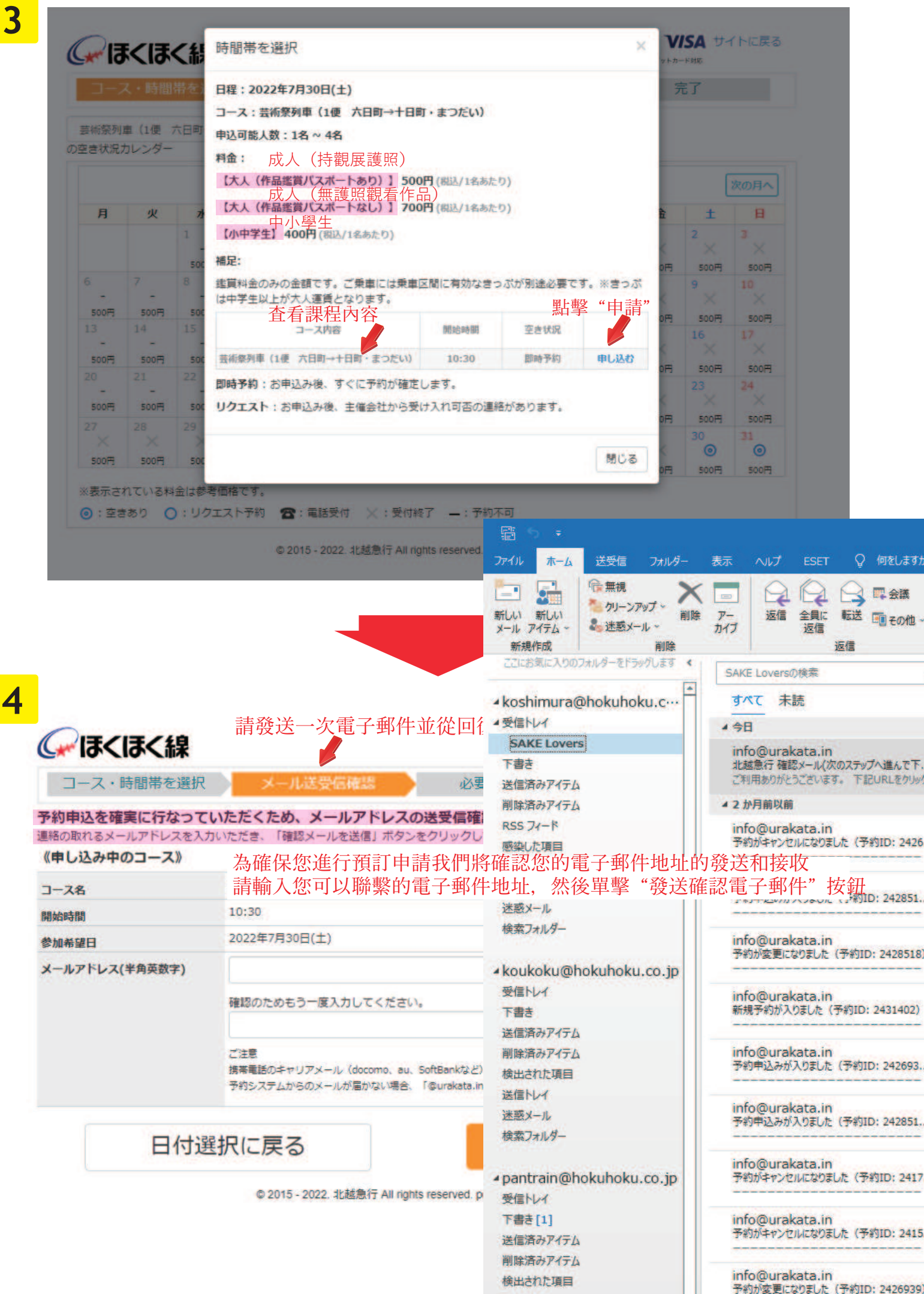

送信トレイ

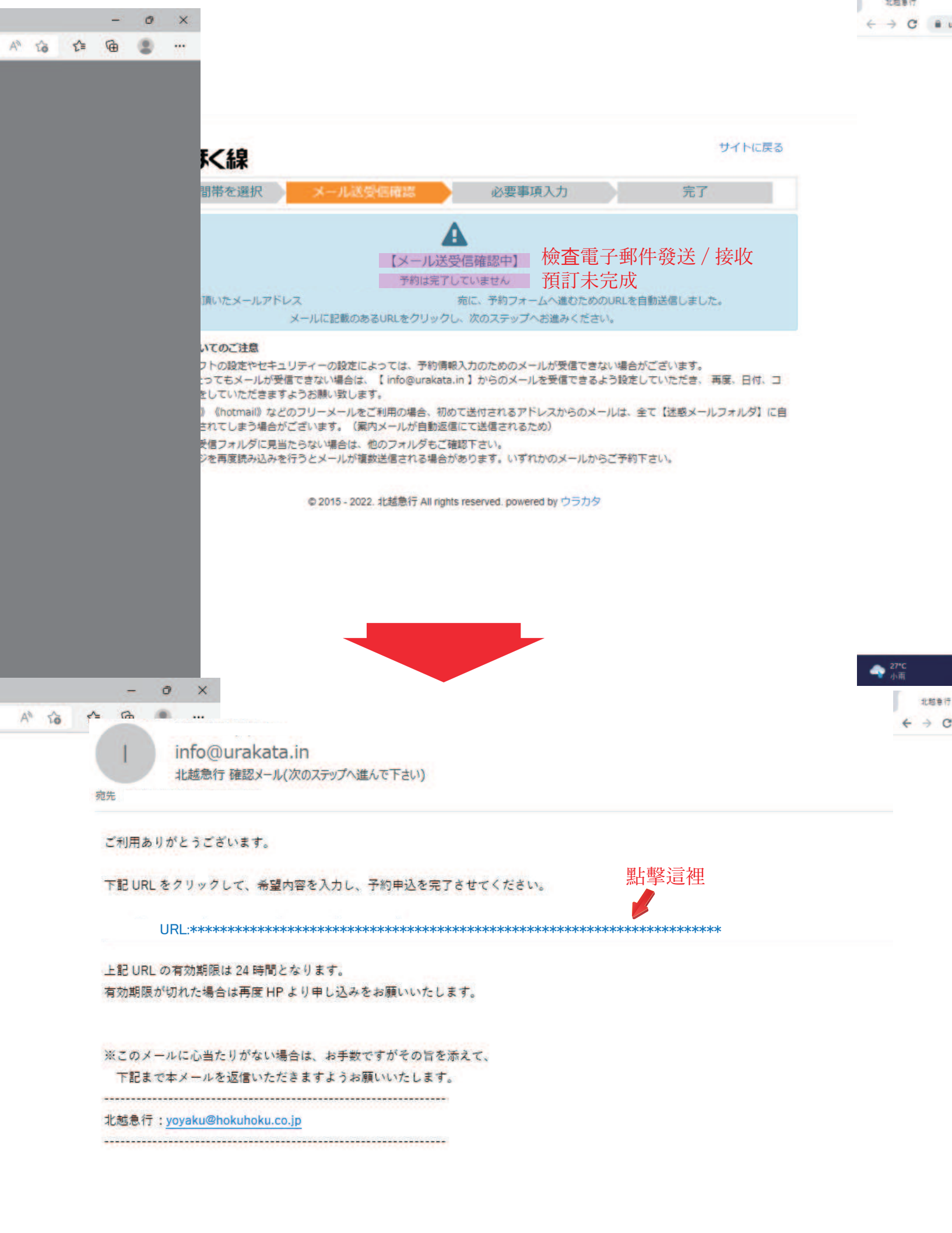

|                         | コース・時間帯を追                                                                                                    | 選択                                                                            | メール送受信確認                                                                                                    | 必要単項入力                                                                                                    | 完了                     |              |
|-------------------------|----------------------------------------------------------------------------------------------------|-------------------------------------------------------------------------------|----------------------------------------------------------------------------------------------------|----------------------------------------------------------------------------------------------------|------------------------|--------------|
|                         | 下記情報を入力してください                                                                                                    | 6.                                                                            |                                                                                                    |                                                                                                    | 必須は入力                  | ]必須項目        |
|                         | 名前                                                                                                    |                                                                               |                                                                                                    | 例) 山田 太郎                                                                                                    | 必填                     | 字段           |
| 名)                      | 名前(力ナ)                                                                                                    | 63                                                                            |                                                                                                    | 例) ヤマダ タロウ                                                                                                    |                        |              |
| E                       | 推営委員(ルイコンか))                                                                                                    | -                                                                             |                                                                                                    | BI) 0001334E670                                                                                                    |                        |              |
| 丙                       | 15市南ら(パイノノルし)                                                                                                    | 69                                                                            |                                                                                                    | 41) 03015345019                                                                                                    |                        |              |
| <del>数</del><br>文:1-4 人 | 人数<br>申込可能人数:1名~4名                                                                                                    |                                                                               | 人(作品鑑賞バスポートあり) 500円×                                                                                                    | 這只是觀看                                                                                                    | 青費的金額                  |              |
|                         |                                                                                                    | */                                                                            | 人(作品鑑賞パスポートなし) 700円>                                                                                                    | 登機需要有                                                                                                    | <b>較的登機區</b> 重         | 重票           |
|                         |                                                                                                    | (ju                                                                           | 中学生 400円× × 人                                                                                                    | ※門票為初                                                                                                    | 中生以上成人                 | 、票價          |
|                         |                                                                                                    | 【料<br>建築<br>とた                                                                | <b>着足】</b><br>貧料金のみの金額です。ご乗車には乗車<br>なります。                                                                                                    | 区間に有効なきつぶが別途必要です。                                                                                                    | ※きっぷは中学生以上が7           | 大人運賃         |
| '式                      | 支払い方法                                                                                                    | •                                                                             | <ul> <li>環地支払い(環金のみ) 本地支付</li> <li>クレジットカード</li> <li>信用卡</li> <li>VISA</li> </ul>                                                                                                    | (僅限現金)                                                                                                    |                        |              |
|                         | 乗車駅                                                                                                    |                                                                               | ~                                                                                                    |                                                                                                    | 比較這裡                   |              |
|                         | 降車駅                                                                                                    | (0.0)                                                                         |                                                                                                    | )                                                                                                    |                        |              |
|                         | _                                                                                                    |                                                                               | 555 Ear                                                                                                    |                                                                                                    |                        |              |
|                         |                                                                                                    |                                                                               |                                                                                                    |                                                                                                    |                        |              |
|                         | コース名                                                                                                    | 豊秋                                                                            | 桁祭列車(1便 六日町→十日町・まつ<br>:30                                                                                                    | だい)                                                                                                    |                        |              |
|                         | コース名開始時間                                                                                                    | 要約<br>10:<br>20:                                                              | が祭列車(1便 六日町→十日町・まつ<br>:30<br>22年7月30日(土)                                                                                                    | だい)                                                                                                    |                        |              |
|                         | コース名<br>開始時間<br>参加希望日                                                                                                    | 要#<br>10:<br>20:                                                              | 航祭列車(1便 六日町→十日町・まつ<br>:30<br>22年7月30日(土)<br>© 2015 - 2022. 北越急行 All rights re                                                                                                    | だい)<br>served, powered by ウラカタ                                                                                                    |                        |              |
|                         | コース名<br>開始時間<br>参加希望日                                                                                                    | ##<br>10:<br>20:                                                              | が祭列車(1便 六日町→十日町・まつ<br>:30<br>22年7月30日(土)<br>© 2015 - 2022. 北越急行 All rights re                                                                                                    | だい)<br>served. powered by ウラカタ                                                                                                    | 1rt                    | トに戻る         |
|                         | □-ス名<br>開始時間<br>参加希望日                                                                                                    | 豊新<br>10:<br>20:<br>◆<br>【<br>幕<br>を選択                                        | が祭列車(1便 六日町→十日町・まつ<br>:30<br>22年7月30日(土)<br>© 2015 - 2022. 北越急行 All rights re<br>メール送受信確認                                                                                                    | だい)<br>served_powered by ウラカタ                                                                                                    | サイト<br>完了              | トに戻る         |
|                         | □-ス名<br>開始時間<br>参加希望日 ○ ほくほく ○ コース・時間習 《入力項目》                                                                                                    | 豊か<br>10:<br>20:<br>20:<br>第を選択<br>以下の1                                       | i探列車 (1便 六日町→+日町・まつ<br>:30<br>22年7月30日(土)<br>© 2015・2022 北越急行 All rights re<br>メール送受信確認<br>まだ予約申込は完<br>項目を確認の上、「上記内容で<br>預訂 申請尚未完成<br>吉絵本い 下 西日 か                                                                                                    | <ul> <li>Eivi)</li> <li>served powered by ウラカタ</li> <li>Aを早来入力</li> <li>結していません。</li> <li>申し込むJボタンを押してくた</li> <li>&amp; 閉酸、"確田上述内容" 性</li> </ul> | サイト<br>完了<br>さい。       | トに戻る         |
|                         | □-ス名<br>開始時間<br>参加希望日<br>□-ス・時間第<br>《入力項目》<br>名朝                                                                                                    | 豊か<br>10:<br>20:<br>20:<br>第を選択<br>版下の1                                       | #祭列車(1億 六日町→+日町・まつ<br>:30<br>22年7月30日(土)<br>● 2015 - 2022 北越急行 All rights re<br>メール送受信確認<br>まだ予約申込は完<br>項目を確認の上、「上記内容で<br>預訂 申請尚未完成<br>請檢査以下項目然                                                                                                    | <ul> <li>Eiv)</li> <li>served powered by ウラカタ</li> <li>ふを単ス入力</li> <li>話していません。</li> <li>申し込む」ボタンを押してくた</li> <li>炎單撃 "應用上述內容" 按</li> </ul>       | サイト<br>完了<br>:さい。<br>鈕 | トに戻る         |
|                         | □-ス名<br>開始時間<br>参加希望日<br>□-ス・時間閉<br>《入力項目》<br>名前<br>名前(カナ)                                                                                                    | 豊か<br>10:<br>20:<br>20:<br>(                                                  | #祭列車 (1便 六日町→+日町・まつ<br>:30<br>22年7月30日(土)<br>© 2015 - 2022. 北越急行 All rights re<br>メール送受信確認<br>重だ予約申込は完<br>項目を確認の上、「上記内容で<br>預訂 申請尚未完成<br>請檢査以下項目然祈                                                                                                    | <ul> <li>Served powered by ウラカタ</li> <li>Aを単え入力</li> <li>結していません。</li> <li>申し込む」ボタンを押してくた</li> <li>炎軍撃 "應用上述內容" 按</li> </ul>                     | サイト<br>完了<br>記礼        |              |
|                         | □-ス名<br>開始時間<br>参加希望日                                                                                                    | 豊裕<br>10:<br>20:<br>20:<br>第を選択<br>以下の3                                       | (1使 六日町→+日町・まつ)<br>(30)<br>(22年7月30日(土)<br>(● 2015 - 2022 北越急行 All rights re<br>(年)<br>(○ 2015 - 2022 北越急行 All rights re<br>(○ 2015 - 2022 北越急行 All rights re<br>(○ 2015 - 2022 北 rights re<br>(○ 2015 - 2022 北 rights re<br>(○ 2015 - 2022 + 2022 re<br>(○ 2015 - 2022 + 2022 re<br>(○ 2015 - 2022 re<br>(○ 2015 - 2022 re<br>(○ 2015 re<br>(○ 2015 re<br>(○ 2015 re<br>(○ 2015 re<br>(○ 2015 re<br>(○ 2015 re<br>(○ 2015 re<br>(○ 2015 re<br>(○ 2015 re<br>(○ 2015 re<br>(○ 2015 re<br>(○ 2015 re<br>(○ 2015 re<br>(○ 2015 re<br>(○ 2015 re<br>(○ 2015 re<br>(○ 2015 re<br>(○ 2015 re<br>(○                                                                                                    | <ul> <li>Served powered by ウラカタ</li> <li>必ぞ申录入カ</li> <li>結していません。</li> <li>申し込むJ ボタンを押してくた</li> <li>炎單擎 "應用上述內容" 按</li> </ul>                    | サイト<br>完了<br>さい。<br>鈕  | トに戻る         |
|                         | □-ス名<br>開始時間<br>参加希望日                                                                                                    | 豊か<br>10:<br>20:<br>20:<br>20:<br>20:<br>20:<br>20:<br>20:<br>20:<br>20:<br>2 | (1使 六日町→+日町・まつ)<br>(22年7月30日(土)<br>● 2015 - 2022 北越急行 All rights re<br>メール送受信確認<br>まだ予約申込は完<br>項目を確認の上、「上記内容で<br>預訂 申請尚未完成<br>請檢査以下項目然行                                                                                                    | <ul> <li>Served powered by ウラカタ</li> <li>ふを申え入力</li> <li>結していません。</li> <li>申し込む」ボタンを押してくた</li> <li>炎單撃 "應用上述內容" 按</li> </ul>                     | サイト<br>完了<br>:さい。<br>鈕 | ト<br>に<br>戻る |
|                         | コース名<br>開始時間<br>参加希望日                                                                                                    | 豊か<br>10:<br>20:<br>20:<br>第を選択<br>以下の1                                       | (1便 六日町→+日町・まつ)<br>(30)<br>(22年7月30日(土)<br>© 2015・2022 北越急行 All rights re<br>(5)<br>(1)<br>(1)<br>(1)<br>(1)<br>(1)<br>(1)<br>(1)<br>(1)<br>(1)<br>(1                                                                                                    | <ul> <li>Served powered by ウラカタ</li> <li>ASを申求入力</li> <li>結していません。</li> <li>申し込む」ボタンを押してくた</li> <li>炎單擎 "應用上述內容" 按</li> </ul>                    | サイト<br>完了<br>登出        |              |
|                         | <ul> <li>コース名</li> <li>開始時間</li> <li>参加希望日</li> <li>〇二人・時間帯</li> <li>〇二人・時間帯</li> <li>〇二人・時間帯</li> <li>〇二人・時間帯</li> <li>〇二人・時間帯</li> <li>〇二人・時間帯</li> <li>〇二人・時間帯</li> <li>〇二人・時間帯</li> <li>〇二人・時間帯</li> <li>〇二人・時間帯</li> <li>〇二人・時間帯</li> <li>〇二人・時間帯</li> <li>〇二人・日本</li> <li>〇二人・日本</li> <li>〇二人</li></ul>                                                                                                    | 豊か<br>10:<br>20:<br>20:<br>第を選択<br>以下の1<br>。)                                 | (1便 六日町→+日町・まつ)<br>(30)<br>(22年7月30日(土)<br>(© 2015 - 2022. 北越急行 All rights re<br>()<br>()<br>()<br>()<br>()<br>()<br>()<br>()<br>()<br>()<br>()<br>()<br>()                                                                                                    | <ul> <li>Served powered by ウラカタ</li> <li>ACCUIE せん。</li> <li>申し込む〕ボタンを押してくた</li> <li>炎單擎"應用上述內容"按</li> </ul>                                     | サイト<br>完了<br>記         |              |
|                         | <ul> <li>コース名</li> <li>開始時間</li> <li>参加希望日</li> <li>〇二一ス・時間常</li> <li>〇二一ス・時間常</li> <li>〇二一ス・時間常</li> <li>〇二一ス・時間常</li> <li>〇二一ス・時間常</li> <li>〇二一ス・時間常</li> <li>〇二一ス・時間常</li> <li>〇二二、時間常</li> <li>〇二二、時間常</li> <li>〇二二、</li> <li>〇二二、</li> <l< td=""><td>豊裕<br/>10:<br/>20:<br/>く<br/>記<br/>序を選択<br/>以下の1</td><td>(1便 六日町→+日町・まつ)<br/>(30)<br/>(22年7月30日(土)<br/>(○ 2015 - 2022 北越急行 All rights re<br/>(○ 2015 - 2022 北越急行 All rights re<br/>(○ 2015 - 2022 北 rights re<br/>(○ 2015 - 2022 北 rights re<br/>(○ 2015 - 2022 北 rights re<br/>(○ 2015 - 2022 北 rights re<br/>(○ 2015 - 2022 北 rights re<br/>(○ 2015 - 2022 北 rights re<br/>(○ 2015 - 2022 元)<br/>(○ 2015 - 2022 元)<br/>(○ 2015 元)<br/>(○ 2015 - 2022 元)<br/>(○ 2015 - 2022 元)<br/>(○ 2015 元)<br/>(○ 2015 元)<br/>(○ 20</td><td><ul> <li>Served powered by ウラカタ</li> <li>シミロスカ</li> <li>話していません。</li> <li>申し込む」ボタンを押してくた</li> <li>炎單撃 "應用上述內容" 按</li> </ul></td><td>サイト<br/>完了<br/>記</td><td>トに戻る</td></l<></ul> | 豊裕<br>10:<br>20:<br>く<br>記<br>序を選択<br>以下の1                                    | (1便 六日町→+日町・まつ)<br>(30)<br>(22年7月30日(土)<br>(○ 2015 - 2022 北越急行 All rights re<br>(○ 2015 - 2022 北越急行 All rights re<br>(○ 2015 - 2022 北 rights re<br>(○ 2015 - 2022 北 rights re<br>(○ 2015 - 2022 北 rights re<br>(○ 2015 - 2022 北 rights re<br>(○ 2015 - 2022 北 rights re<br>(○ 2015 - 2022 北 rights re<br>(○ 2015 - 2022 元)<br>(○ 2015 - 2022 元)<br>(○ 2015 元)<br>(○ 2015 - 2022 元)<br>(○ 2015 - 2022 元)<br>(○ 2015 元)<br>(○ 2015 元)<br>(○ 20                                                                                                    | <ul> <li>Served powered by ウラカタ</li> <li>シミロスカ</li> <li>話していません。</li> <li>申し込む」ボタンを押してくた</li> <li>炎單撃 "應用上述內容" 按</li> </ul>                      | サイト<br>完了<br>記         | トに戻る         |
|                         | コース名<br>開始時間<br>参加希望日                                                                                                    | 豊裕<br>10:<br>20:<br>20:<br>第を選択<br>以下の3                                       | (1使 六日町→+日町・まつ)<br>(22年7月30日(土)<br>© 2015・2022 北越急行 All rights re<br>シンクレンズ受信確認<br>(第二日本確認の上、「上記内容で<br>預訂申請尚未完成<br>請檢査以下項目然行<br>(前日を確認の上、「上記内容で<br>予約申込は完<br>(前日本確認の上、「上記内容で<br>予約申込(完)<br>(前日本確認の上、「上記内容で<br>(前日本確認の上、「上記内容で<br>(前日本確認の上、「上記内容で)<br>(前日本確認の上、「上記内容で)<br>(前日本確認の上、「上記内容で)<br>(前日本確認の上、「上記内容で)<br>(前日本確認の上、「上記内容で)<br>(前日本確認の上、「上記内容で)<br>(前日本確認の上、「上記内容で)<br>(前日本で)<br>(前日本で)<br>(前日本で)<br>(前日本で)<br>(前日本で)<br>(前日本で)<br>(前日本で)<br>(前日本で)<br>(前日本で)<br>(前日本で)<br>(前日本で)<br>(前日本で)<br>(前日本で)<br>(前日本で)<br>(前日本で)<br>(前日本)<br>(前日本)<br>(前日本)<br>(前田本)<br>(前日本)<br>(前日<br>(前日本)<br>(前日本)<br>(前日本)<br>(前日本)<br>(前日本)<br>(前日本)<br>(前日本) | <ul> <li>Served powered by ウラカタ</li> <li>ふを申え入力</li> <li>結していません。</li> <li>申し込む」ボタンを押してくた</li> <li>炎單撃 "應用上述內容" 按</li> </ul>                     | サイト<br>完了<br>さい。<br>鈕  |              |

![](_page_4_Figure_1.jpeg)

![](_page_4_Picture_2.jpeg)

| (~ほくほく線       | サイトに戻る                                                             |
|---------------|--------------------------------------------------------------------|
| コース・時間帯を選択    | メール送受信確認 必要事項入力 元丁                                                 |
| **            | 【予約完了】<br>以下の内容にて、予約受付が完了しました。<br>予約受付内容をメールで送信させていただきましたのでご確認下さい。 |
| コース名          | 【預約完畢】                                                             |
| 開始時間          | 預約受理已完成 內容如下 ※書碑詞 # 卿已逼過雲 乙酮 供白 你發送 預訂業。                           |
| 参加希望日         | ※ 請唯認我们已通過電子郵件回恩發达預訂許                                              |
| 名前            |                                                                    |
| 名前(力ナ)        |                                                                    |
| 携帯番号(ハイフンなし)  |                                                                    |
| メールアドレス       |                                                                    |
| 人数・料金         |                                                                    |
| 合計金額          |                                                                    |
| 支払い方法         |                                                                    |
| 乗車駅           |                                                                    |
| 降車駅<br>《注意事項》 |                                                                    |
| 鑑賞料金と運賃について   | この料金は作品の鑑賞料金となります。ご乗車の際に、駅窓口や券売機で、乗車区間に有効なきっぷをお求めください。             |